# 玻璃门智能锁使用手册

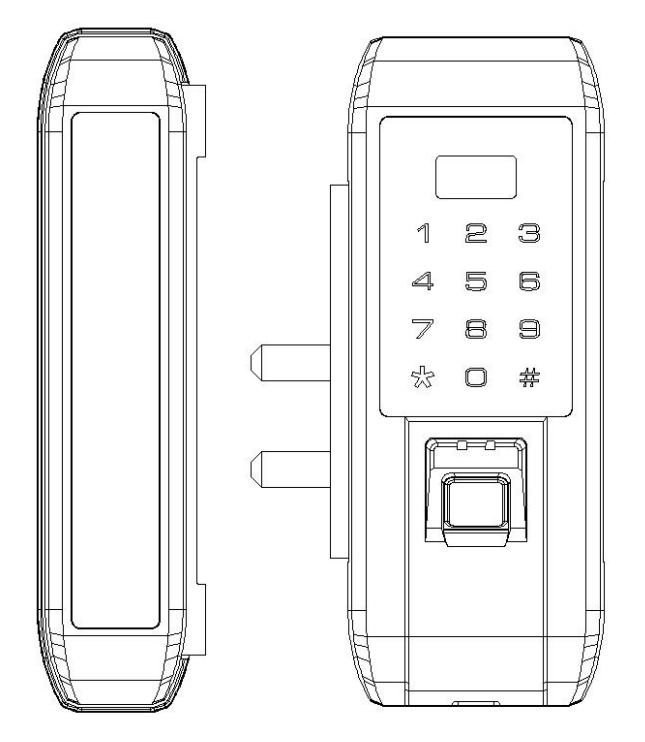

## 使用前请仔细阅读说明书,并妥善保管

## 第一章.产品简介

1. 外观介绍

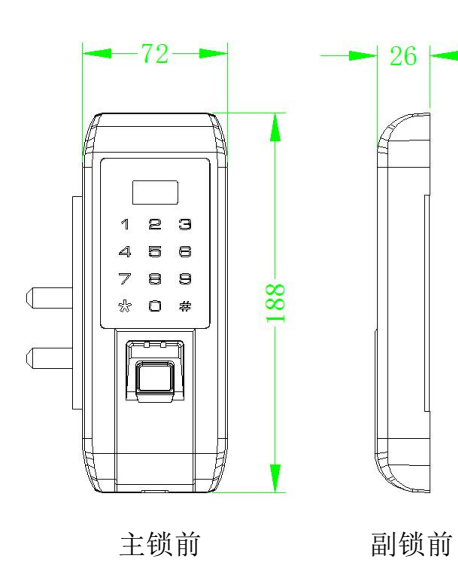

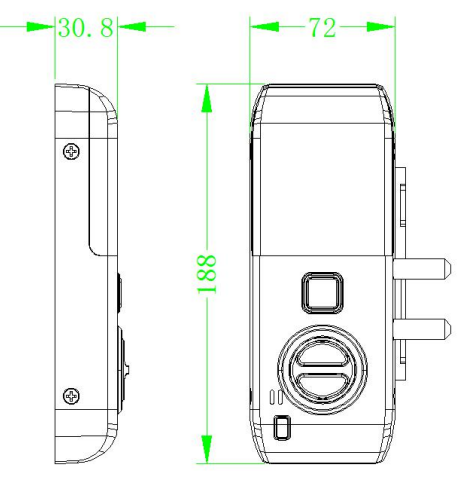

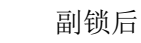

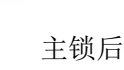

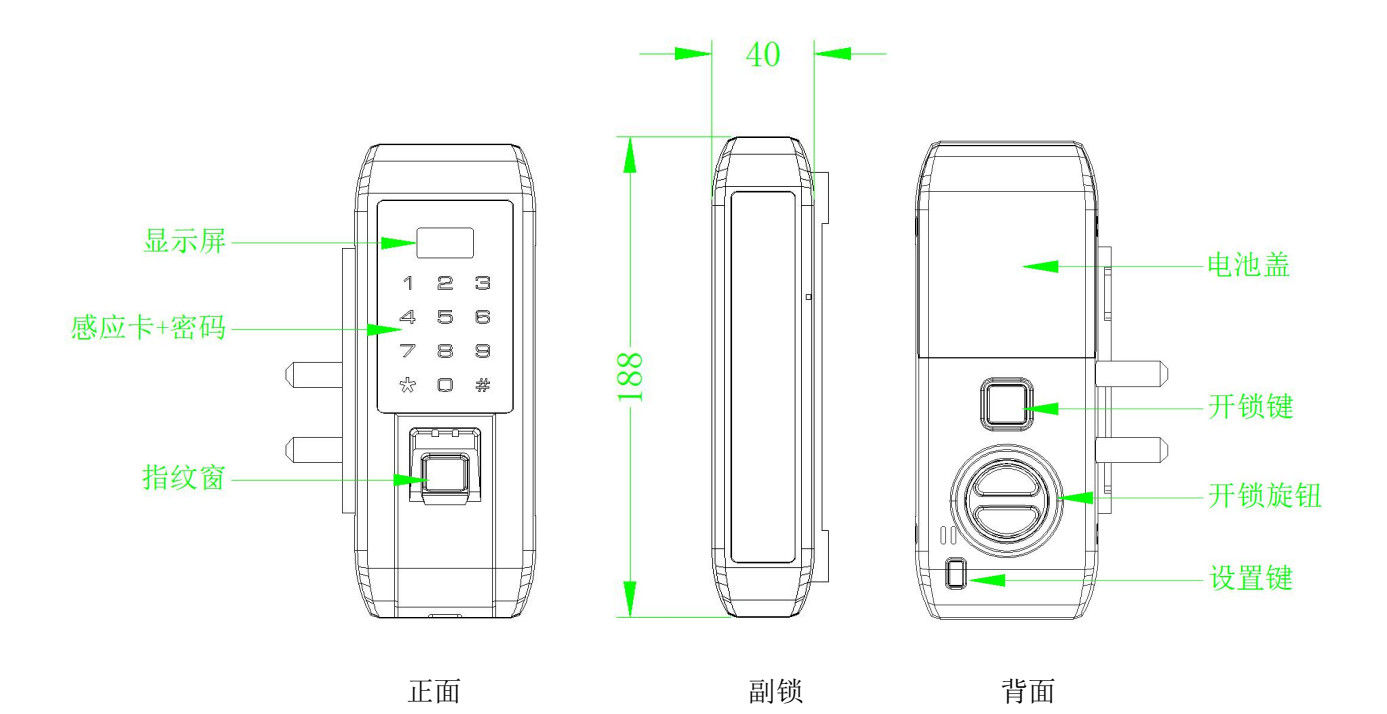

## 第2页共13页

## 2 技术参数

| 工作电压                                                    | 4节1.5V"AA"碱性电池                                     | 优质碱性电池                                                |
|---------------------------------------------------------|----------------------------------------------------|-------------------------------------------------------|
| 指纹传感器类型                                                 | 光学传感器、半导体传感器                                       | 可支持两家指纹协议                                             |
| 密码键盘                                                    | 电容式触摸键盘                                            |                                                       |
| 按键数量                                                    | 12 按键(0 <sup>~</sup> 9,确认,取消)                      |                                                       |
| 密钥容量                                                    | 300 组                                              | 密码、卡、指纹混合容量;<br>单密码 300 组;<br>单卡 299 张;<br>单指纹 299 枚。 |
| 语言方式                                                    | 中英文                                                | 中英文自由切换                                               |
| 静态电流                                                    | $\leqslant$ 50uA                                   | 无任何工作状态下                                              |
| 动态电流                                                    | ≤200mA                                             | 屏显和指纹窗亮以及按键背光<br>LED灯同时亮起,语音播报                        |
| 驱动输出                                                    | 直流                                                 | 工作电压 3V~6V                                            |
| 驱动能力                                                    | ≤500mA                                             | 驱动输出时的最大电流                                            |
| 报警电压                                                    | ≤ 4.8V                                             | 符合国标(80%±5%)                                          |
| 工作温度                                                    | $-25^{\circ}\mathrm{C} \sim +65^{\circ}\mathrm{C}$ |                                                       |
| 储存温度                                                    | $-40^{\circ}\mathrm{C} \sim +80^{\circ}\mathrm{C}$ |                                                       |
| 储存时间                                                    | 大于 10 年                                            |                                                       |
| 工作湿度                                                    | 5~95%RH(无结露)                                       |                                                       |
| 卡类型                                                     | MF 卡、身份证、银行卡、CPU 卡                                 |                                                       |
| 显示屏                                                     | OLED 显示屏 0.96 寸、1.3 寸                              |                                                       |
| 扩展接口 遥控模块、WIFI 模块、蓝牙模块、Zigbee 模块、<br>LoRa 模块、NB-Iot 模块等 |                                                    |                                                       |
| 抗静电                                                     | 空气放电15KV,接触放电8KV                                   |                                                       |
| 开锁次数                                                    | 1280 万次                                            |                                                       |
| 开锁记录                                                    | 2万次                                                |                                                       |

## 第二章. 功能简介

## 1. 触摸按键

触摸按键可以快速连续滑动,按键同时按键灯熄灭,按键自带九宫格输入法,新增用户时可输入中文 或英文。

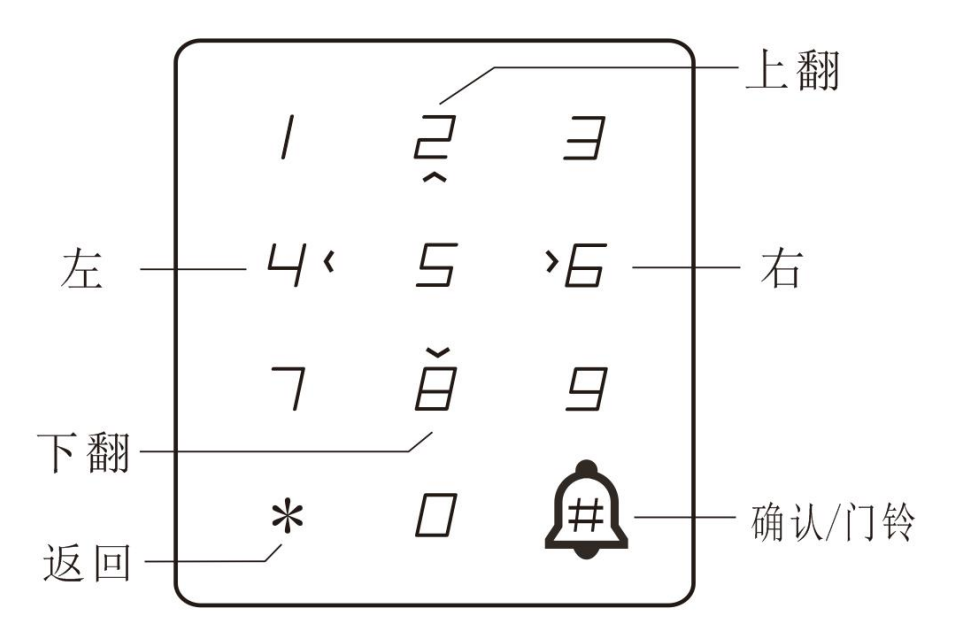

| 按键                | 功能  | 说明                              |  |  |
|-------------------|-----|---------------------------------|--|--|
|                   | 返回  | 进入功能子菜单返回到主菜单,时间设置菜单长按返回主菜单。    |  |  |
| "*"键  删除          |     | 输入密码操作时,删除输入内容,长按快速删除。          |  |  |
|                   | 退出  | 进入功能菜单时退出菜单操作。                  |  |  |
| <i>" щ " ы</i> т  | 选择  | 在系统菜单里具有选择功能。                   |  |  |
| 确认 在子菜单设置时具有确认功能。 |     | 在子菜单设置时具有确认功能。                  |  |  |
| "2"键              | 上翻键 | 在用户管理、锁模式、权限管理、锁信息、开锁记录具有上翻功能,在 |  |  |
|                   |     | 记录菜单内长按快速翻阅。                    |  |  |
| "8"键              | 下翻键 | 在用户管理、锁模式、权限管理、锁信息、开锁记录具有下翻功能在记 |  |  |
|                   |     | 录菜单内长按快速翻阅。                     |  |  |
| "4"键              | 左键  | 在主菜单具有左翻功能,长按快速翻阅。              |  |  |
| "6"键              | 右键  | 在主菜单具有右翻功能,长按快速翻阅。              |  |  |
| "0"键              | 切换输 | 在注册新用户时切换中文、英文大小写。              |  |  |
|                   | 入法  |                                 |  |  |

## 2. 感应卡

在刷卡区域1cm处刷卡,可支持MF1、身份证、银行卡、CPU卡等。

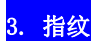

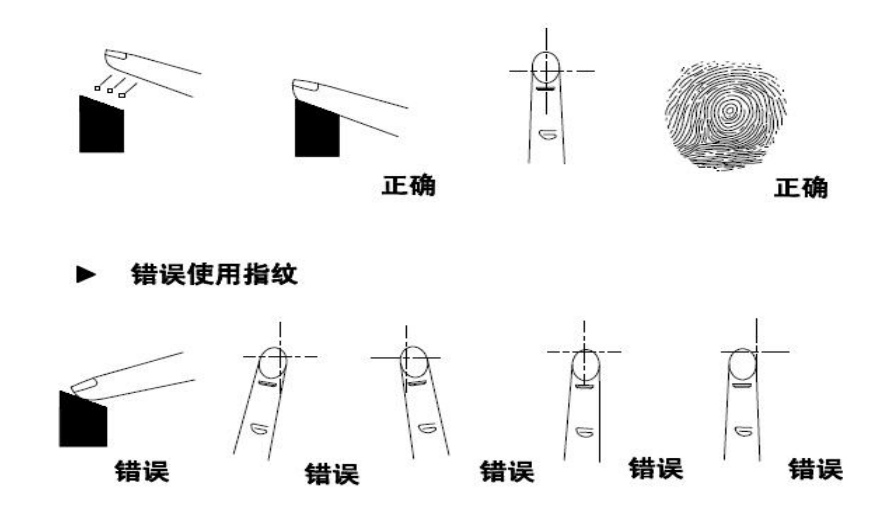

### 注意事项:

指纹采集窗灯亮时,请按上述正确方法将手指放在指纹采集窗上,约1秒钟左右门锁即自动完成指纹 采集

## 4. 功能概要

| 序号       | 功能                       | 功能说明                                    |  |  |
|----------|--------------------------|-----------------------------------------|--|--|
| 1        | 菜单显示                     | 采用 0LED0.96 显示屏,分级管理菜单式显示模式             |  |  |
| 2        | 系统管理                     | 按 "0+#+管理密码" 进入主菜单栏系统管理界面, 初始状态管理秘密默认   |  |  |
|          |                          | 为 0123456789。                           |  |  |
|          |                          | 密钥由用户管理,可保存 6-10 位密码、指纹和卡混合 300 组;      |  |  |
| 3        | 密钥管理                     | 单指纹 299 枚;                              |  |  |
|          |                          | 单卡 299 张。                               |  |  |
|          | APP 动态密码                 | 单次临时密码、周期临时密码、网络临时密码、时段时效密码、时段密码管       |  |  |
| 4        | 管理                       | 理五种功能                                   |  |  |
| -        | 用户管理                     | 用户管理由用户自主管理,管理员、主人、客人、孩子、保姆、钟点工、临       |  |  |
| 5        |                          | 时工,可设置 99 个用户。                          |  |  |
| 6        | 安全模式 可支持单密钥、双密钥、双用户模式开锁。 |                                         |  |  |
| 7        | 常开设置                     | 管理密钥开锁按 "2、8" 键可设置锁为常开模式;用有效密码或指纹开锁解    |  |  |
| <b>'</b> |                          | 除常开设置。                                  |  |  |
|          | 系统初始化                    | 长按初始化键可恢复系统出厂设置或进入管理菜单选择"恢复出厂设置"初       |  |  |
| 0        |                          | 始化。                                     |  |  |
| 9        | 时间设置                     | 系统具有时间记忆,为开锁操作提供时间依据,可根据当前时间进行调整        |  |  |
| 10       | 语音提示                     | 不同的操作有语音导航提示,可调节音量大小。                   |  |  |
| 11       | 攻击保护                     | 连续输入 5 次错误密钥, 系统自动锁死 3 分钟, 系统进入锁定状态此时不能 |  |  |
|          |                          | 进行解锁。                                   |  |  |
| 12       | 低压报警                     | 电池不足时开锁后会有语音提示电池没电了。                    |  |  |
| 13       | 记录查询                     | 可提供最近 2000 条开锁操作记录。                     |  |  |

### 第5页共13页

| 14 | 电量显示  | 具有电量显示功能,显示当前状态电量值。                 |  |  |
|----|-------|-------------------------------------|--|--|
| 15 | 虚位密码  | 开锁密码可随意输入 30 位以内包含有正确的密码即可开门;有效防止他人 |  |  |
|    |       | 旁观窃取密码。                             |  |  |
| 16 | 应急开门  | 电池电压不足驱动电机时,可用外接电源供电应急开门或者机械钥匙应急开   |  |  |
|    |       | 门。                                  |  |  |
| 17 | 双电源供电 | 支持两路电源同时供电。                         |  |  |
| 18 | 演示模式  | 供展会、展示演示使用,任何指纹都可以开锁。               |  |  |

### 第三章.操作说明

进入"主菜单栏"方式: 触摸面板数字键至系统上电,直接输入"0#管理密码或管理指纹#"进入主菜单栏界面,管理密码默认"0123456789",如果密码忘记,可以按一下设置按键恢复管理员密码。

## 1. 菜单导航

| 项目名称     | 第一步   | 第二步                                     | 第三步          | 第四步      |
|----------|-------|-----------------------------------------|--------------|----------|
|          | 新增用户  | 请输入用户名                                  | 编辑密码         | 新增密码     |
|          |       |                                         | 编辑指纹         | 新增指纹     |
|          |       |                                         | 编辑卡          | 新增卡      |
|          | 管理员   | 编辑密码                                    | 新增密码         | 请输入新密码   |
|          |       | 编辑指纹                                    | 新增指纹         | 请输入新指纹   |
|          |       | 编辑卡                                     | 新增卡          | 请配置新卡    |
| 田户管理     |       | 始想家面                                    | 新增密码         | 请输入新密码   |
| /11/ 日/王 |       | / / / / 西 / / / / / / / / / / / / / / / | 001:33**22   | 是否删除当前密码 |
|          |       | 炉把北谷                                    | 新增指纹         | 请输入新指纹   |
|          | 用户 01 | 编辑指纹                                    | 002:0001     | 是否删除当前指纹 |
|          |       | 编辑卡                                     | 新增卡          | 请配置新卡    |
|          |       |                                         | 003:0001     | 是否删除当前卡  |
|          |       | 删除当前用户                                  | 是否删除当前用<br>户 |          |
|          | 安全模式  | 单验证模式                                   |              |          |
|          |       | 双密钥验证                                   |              |          |
|          |       | 双用户验证                                   |              |          |
|          | 语言选择  | 中文                                      |              |          |
| 锁模式      |       | English                                 |              |          |
|          | 动态密码  | 单次临时密码                                  |              |          |
|          |       | 周期临时密码                                  |              |          |
|          |       | 网络临时密码                                  |              |          |
|          |       | 时段时效密码                                  |              |          |
| 开锁记录     |       |                                         |              |          |
| 锁信息      |       |                                         |              |          |
| 系统设置     | 网络配置  |                                         |              |          |

|  | 遥控配置   |  |  |
|--|--------|--|--|
|  | 一键开锁   |  |  |
|  | 音量调节   |  |  |
|  | 时间设置   |  |  |
|  | 恢复出厂设置 |  |  |

2. 用户管理

#### ■管理员密匙设定

进入主菜单栏界面,按"#"键进入"用户管理",选择"管理员",按"#"键确认进入,选择"编 辑密码"、"编辑指纹"或"编辑卡",按"#"键确认, 再根据屏幕提示"请配置密码"、"请配置指 纹"或"请配置卡",按"#"键确认,按"\*"键退出菜单,如果想输入多个管理密匙,重复以上操作即 可;管理员具备最高权限,,不能对管理员进行删除,但是可以对管理员的指纹和卡进行更改或者删除, 管理密码只有1组,不能删除,新增密码自动覆盖原密码。

#### ■删除管理密钥

进入主菜单界面,按"#"键进入"用户管理",选择"管理员",按"#"键确认,选择"编辑密码"、 "编辑指纹"或"编辑卡",按"#"键进入,选择已设置的密钥,按"#"确认,系统提示"是否删除当 前指纹"或"是否删除当前卡",按"3"键确认,按"\*"键返回菜单,如果想继续想删除多个密钥,重 复以上操作即可,管理密码只有1组,不能删除。

#### ■添加用户

添加新用户时可将系统分配的序号清除输入需要输入的中文或英文。

进入主菜单界面,选择"用户管理", 按"#"键进入"用户列表",选择"新增用户",按"#" 键确认,系统提示"请输入用户名",编辑用户名称,按"#"键确认。

#### ■添加用户密钥

进入主菜单栏界面,按"#"键进入"用户管理",选择"普通用户",按"#"键确认进入,选择"编 辑密码"、"编辑指纹"或"编辑卡",按"#"键确认, 再根据屏幕提示"请配置密码"、"请配置指 纹"或"请配置卡",按"#"键确认,按"\*"键退出菜单,如果想输入多个用户密匙,重复以上操作即 可。

#### ■删除用户密匙

进入主菜单界面,按"#"键进入"用户管理",选择"普通用户",按"#"键确认,选择"编辑密 码"、"编辑指纹"或"编辑卡",按"#"键进入,选择已设置的密钥,按"#"确认,系统提示"是否 删除当前密码"、"是否删除当前指纹"或"是否删除当前卡",按"3"键确认,按"\*"键返回菜单,

第7页共13页

如果想继续想删除多个密钥,重复以上操作即可。

### 3.锁模式

锁模式功能:包括安全模式、语言选择、动态密码三种功能。

#### ■安全模式

主要是针对门锁的开锁方式和开锁的安全级别进行设置;进入主菜单界面,在主菜单界面中选择"锁 模式",按"#"键确认"键确认,这时屏幕会显示"单验证模式、双密钥验证、双用户验证", 最后根 据实际使用情况选择门锁的开锁验证模式,按"#"键确认,按"\*"退出。

#### ■语言设置

进入主菜单界面, 在主菜单界面中选择"锁模式",按"#"键确认,系统设置界面中选择"语言选择", 按"#"键确认,再选择要使用的语言(中文、English)模式,按"#"键确认,按"\*"返回 上级菜单。

#### ■动态密码

进入主菜单界面, 在主菜单界面中选择"锁模式",按"#"键确认,系统设置界面中选择"动态密码",屏幕会显示"单次临时密码、周期临时密码、网络临时密码、时段时效密码",在选择你想要启用的动态密码菜单中的"单次临时密码",按"#"键确认,然后根据实际使用情况设置"单次临时密码、周期临时密码、网络临时密码、时段时效密码",最后按"#"键确认,完成设置后,按"\*"返回。

#### 4. 开锁记录

在主菜单界面中选择"开锁记录", 按"#"键确认进入,完成开锁记录查询后,按"#"或"\*" 退出,按"2"键查看上一条,按"8"键查看下一条,长按"2"或"8"快速翻阅记录;开锁记录保存 20000 条,第一条为最新记录,存满自动覆盖最早一条。

#### 5.锁信息

进入主菜单界面选择"锁信息",查看锁信息,可以在显示屏上面看到锁 ID 号、程序版本号、字库版本号。

#### 6.系统设置

#### ■网络配置

在主菜单界面中选择"系统设置"进入"网络配置",选择开启系统发生入网配置指令,用于连接网络模块。

#### ■遥控管理

在主菜单界面中选择"系统设置"进入"遥控管理",选择"遥控配对",系统进入30秒配置状态,遥 控发配置指令,系统提示"设置成功"及配对成功,遥控设置"开锁"和"取消常开模式",系统可配置 5个遥控器,可任意删除或添加。

#### 第8页共13页

#### ■一键开锁

在主菜单界面中选择"系统设置"进入"一键开锁",

#### ■音量调节

在主菜单界面中选择"系统设置"选择"音量调节", 再根据环境需求设置音量,按"左键4"调低音量,按"右键8"调高音量 按"#"键确认,屏幕显示和语音提示: "设置成功",按"\*"返回上级菜单: 门铃音量默认最大音量,不受音量调节限制

#### ■时间设置

在主菜单界面中选择"系统设置"进入"时间设置",按"#"键进入,设置好日期、时间,按"\*" 键退格,长按"\*"键退出时间设置,按"#"键确认,屏幕显示和语音提示:"设置成功",系统自动返 回到主菜单;系统自带万年历,日期时间设置完成星期自动识别。

#### ■恢复出厂设置

进入主菜单界面选择"系统设置"进入"恢复出厂设置",按"#"键确认进入"恢复出厂设置", 按"3"键确认初始化,按"1"取消初始化。

#### 7. 演示模式设定

首次使用和系统初始化后,输入"2、0、1、7、#",系统自动进入演示模式,输入任何指纹可以开锁, 关锁后会显示提示"演示模式,请修改管理密码";初始化后或更改管理密码后系统自动退出演示模式。

#### 8.恢复出厂设置

恢复出厂设置分软初始化和硬初始化两种;

软初始化是管理员通过管理菜单内的"恢复出厂设置"进行初始化;时段密码管理开启时,使用系统 初始化管理员密码和动态密码设置保留。

硬初始化是通过主板按键或后板按键进行初始化,硬初始化只恢复管理员密码(默认密码是 0123456789)。

## 9. 常开设置

在按键面板上输入管理密钥开锁后,按"2""8"键进入常开模式,屏幕显示和语音播报"已进入常 开模式"系统进入休眠状态;有效秘钥开锁后自动退出常开模式。

## 10. 动态密码 APP

## ■界面

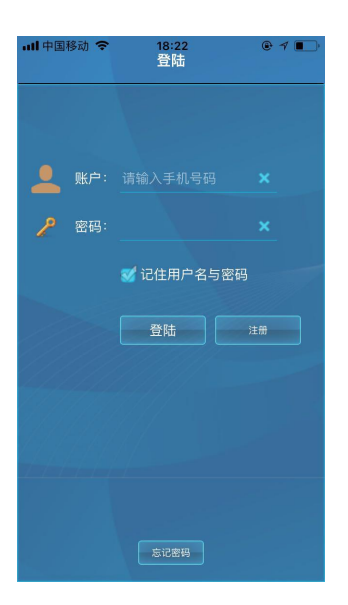

登录界面

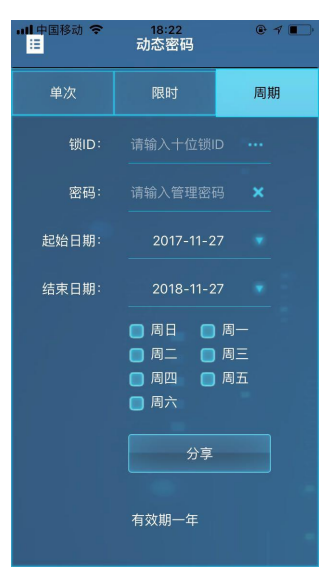

周期临时密码

### ■单次临时密码

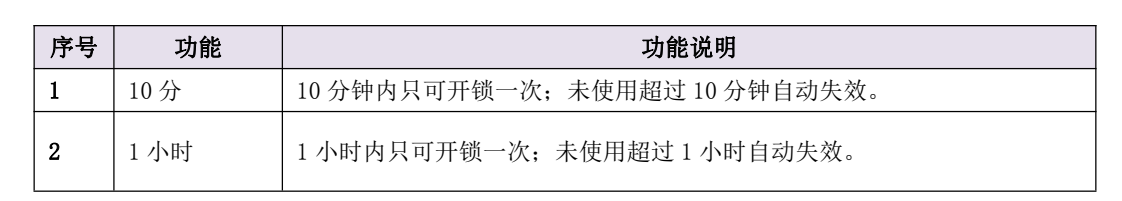

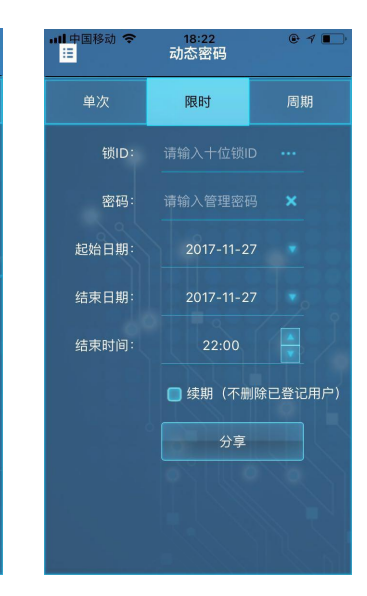

单次临时密码

18:22 动态密码

请输入锁ID

单次

限时临时密码

### ■限时临时密码

| 序号 | 功能 | 功能说明                                |  |
|----|----|-------------------------------------|--|
| 1  | 小时 | 起始时间起:未满120小时(5天)生成的限时临时密码可以精确到小时。  |  |
| 2  | 天  | 起始时间起:满120小时(5天)未满35天生成的临时密码可以精确到天。 |  |
| 3  | 这周 | 起始时间起:满 35 天未满 120 天生成的临时密码可以精确到周。  |  |
| 4  | 月  | 满 120 天生成的临时密码精确到月。                 |  |

限时临时密码最长生成的临时密码有效时间为两年。

### ■周期临时密码

周期密码可以生成一年内每周任选1~6天有效使用时间。

3.2 下载方式

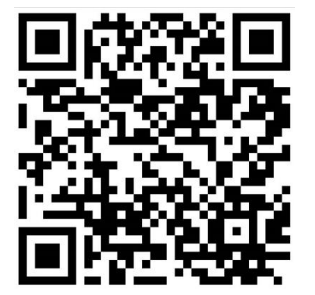

微信扫一扫下载苹果版和安卓版

第四章 安装与调试

1. 安装步骤

■安装前准备一把螺丝刀,双开门需要辅助配件(地插销)。

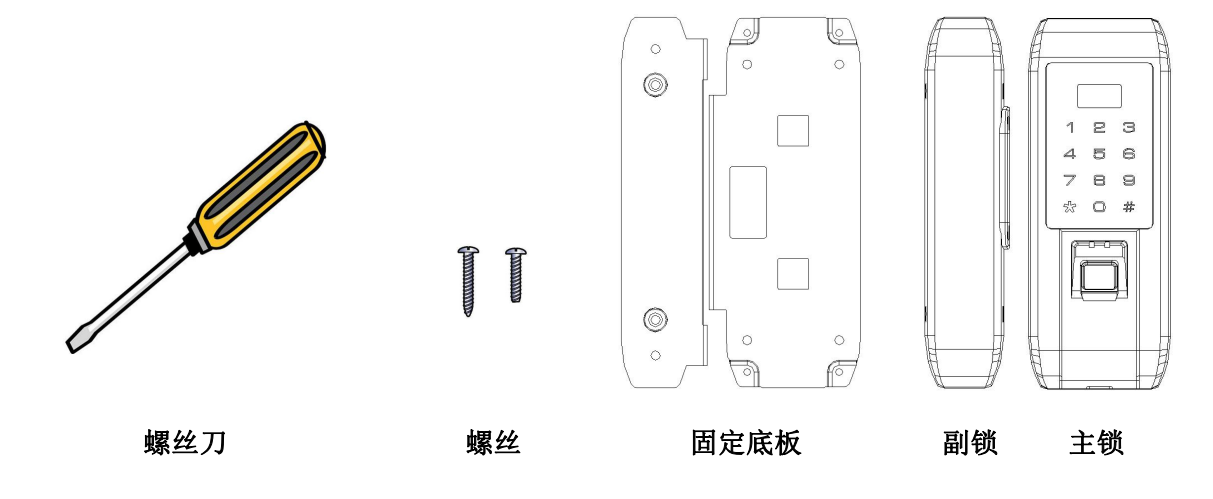

## 第 11 页 共 13 页

■选定合适位置安装智能锁,同时把位置表面清理干净(要求表面平整、无灰尘和水珠等)。
■取出固定底板,去掉双面胶防护纸,靠边缘平贴在门页内侧。

注意: 主锁固定底板和副锁固定底板位置一定要对正, 在贴固定底板之前您可以先在门上做标记, 防止贴偏。

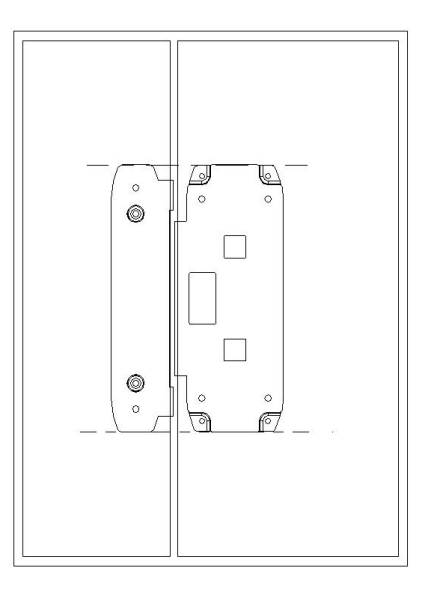

■固定底板对齐后贴紧,先拧开锁体侧面的螺丝,取下后面板,主锁的前面板与后面板之间 有排线连接,可拆开排线:

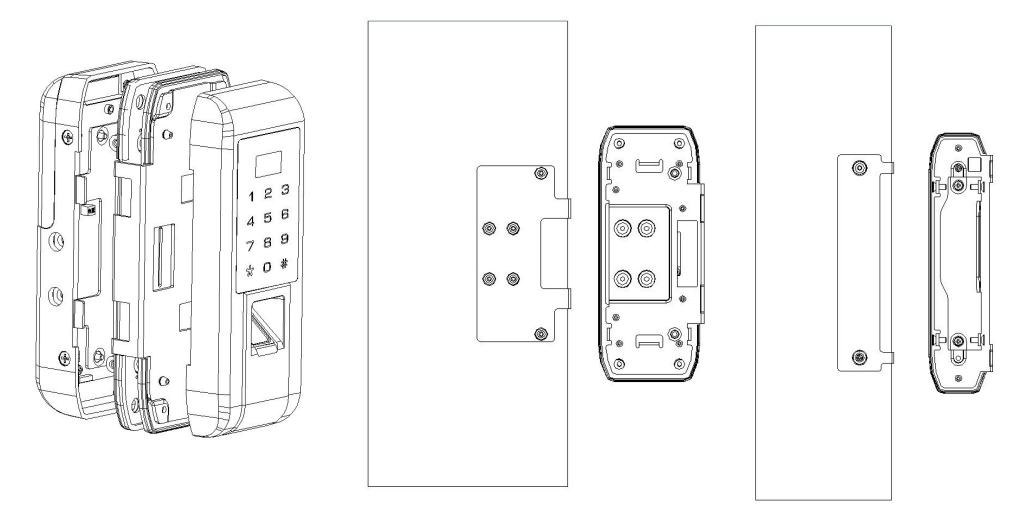

注意: 拧开螺丝时要用手托住后面板,等取下排线后再拿开后面板。

■先将硅胶垫装入钢架,在用用锁钢架的U型槽夹住玻璃门和固定底板,拧上螺丝,接上 排线,最后装回后面板。

■安装完成后装上电池测试

测试:装上电池后,轻触任意键唤醒智能锁,如果没有任何反应:

- 1. 检查电池是否正负极装反,或者电池没有安装到位。
- 2. 请检查排线是否松动或者脱落。
- 3. 联系经销商指导操作或者其他售后

## 4 常见问题及解决方法

| 序号 | 常见问题                                                        | 解决方法                                                                                        |
|----|-------------------------------------------------------------|---------------------------------------------------------------------------------------------|
| 1  | 为什么 APP 生成的临时密码不能开锁?                                        | 使用 APP 生成的临时密码开锁需满足:<br>1: 锁的时间和当前时间一致;<br>2: 临时密码使能处于打开状态;<br>满足以上条件才能使用 APP 生成的临时密码开锁。    |
| 2  | 为什么我输入的管理密码可以开锁,但<br>是进入不了管理菜单?                             | 系统带有虚位密码功能,只要输入的密码最后 30 位<br>里包含正确密码都可以开锁,但进入管理菜单使用<br>的管理密码不带虚位功能,必须输入完整的管理密<br>码才能进入管理菜单。 |
| 3  | 为什么原密码 0123456789 修改为<br>123456 后,原密码 0123456789 还可以<br>开锁? | 系统带有虚位密码功能,只要输入的密码后 30 位带<br>有连续的正确密码都可以开锁。                                                 |
| 4  |                                                             |                                                                                             |
| 5  |                                                             |                                                                                             |
| 6  |                                                             |                                                                                             |